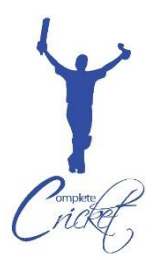

01/12/2021

Dear Parents,

## **Cricket Coaching at Crackley Hall School**

Complete Cricket are delighted to be continuing our cricket coaching partnership with Crackley Hall School next term. Our coaches are DBS checked and have undertaken safeguarding and first aid training.

Details of the cricket coaching sessions on offer are as follows:

| Year group(s):           | Year 1 & 2                                                                                                    |
|--------------------------|----------------------------------------------------------------------------------------------------|
| Day:                     | Friday                                                                                                    |
| Times:                   | 3:30pm – 4:30pm                                                                                                    |
| Dates:                   | 7 <sup>th</sup> , 14 <sup>th</sup> , 21 <sup>st</sup> , 28 <sup>th</sup> January 4 <sup>th</sup> , 11 <sup>th</sup> , 18 <sup>th</sup> February 4 <sup>th</sup> , 11 <sup>th</sup> , 18 <sup>th</sup> , 25 <sup>th</sup> |
|                          | March 1 <sup>st</sup> April                                                                                                    |
| No. weeks:               | 12                                                                                                    |
| Cost per session:        | f6                                                                                                    |
| Cost for the block:      | £72                                                                                                    |
| What to bring:           | Appropriate sports clothing, hat, coat, trainers, and a water bottle                                                                                                    |
| Pickup Point After Club: | Astroturf Playground                                                                                                    |

**Please note, bookings are to be made through our <u>new booking system</u>. In order to book onto the school club, you and your child(ren) will need to be registered on our booking system.** 

## To register on the booking system, please follow these steps:

- 1. Visit <u>www.completecricket.co.uk</u>
- 2. Click on the 'Subscribe' button at the top of the home page
- 3. Register yourself as a parent
- 4. Once registered, click on the 'add player' button at the top of the home page and enter your child's details. If you have more than one child, you will need to register each in turn.

## Once you have registered, please follow these steps to book onto the school club:

- 1. Visit <u>www.completecricket.co.uk</u>
- 2. Click on the 'Book Online' button at the top of the home page
- 3. Select the 'School Coaching' tile
- 4. Select your child's name. Click on 'Next'.
- 5. Select 'County' from the drop down list (please note: schools in the West Midlands are under Warwickshire on our system)
- 6. Select 'All Year Groups'. Click on 'Next'.
- 7. Select the school session that you would like to book your child into. The school sessions are listed alphabetically and the year groups the sessions are open to are shown alongside the school name. Click on the appropriate session and the box will turn blue and a tick will appear in the top right hand corner of the box. Click on 'Next'.
- 8. Scroll through player details the click on 'Next'
- 9. Read and scroll through the Cancellation Policy then tick the box to confirm you have read them. Click on 'Next'.

- 10. You can 'View payment structure' on this page to see what the monthly instalments will be.
- 11. If you have other children to book in, click on 'continue shopping' and repeat stages 3-9 above.
- 12. Once all sessions are in your basket, click on 'Pay'.
- 13. Click on 'Proceed to checkout'
- 14. Enter card details then click on 'Pay securely'.
- 15. You will receive email confirmation of your booking.

PLEASE NOTE: <u>Bookings can no longer be taken on a weekly basis; sessions need to be booked in blocks</u>. Payment will however be spread over the period of the course, with instalments taken on the 1<sup>st</sup> of every month. You will have the option to view the monthly amounts under 'View Payment Structure' during the online booking process.

Please contact us at info@completecricket.co.uk or on 07886 689941 if you have any queries.